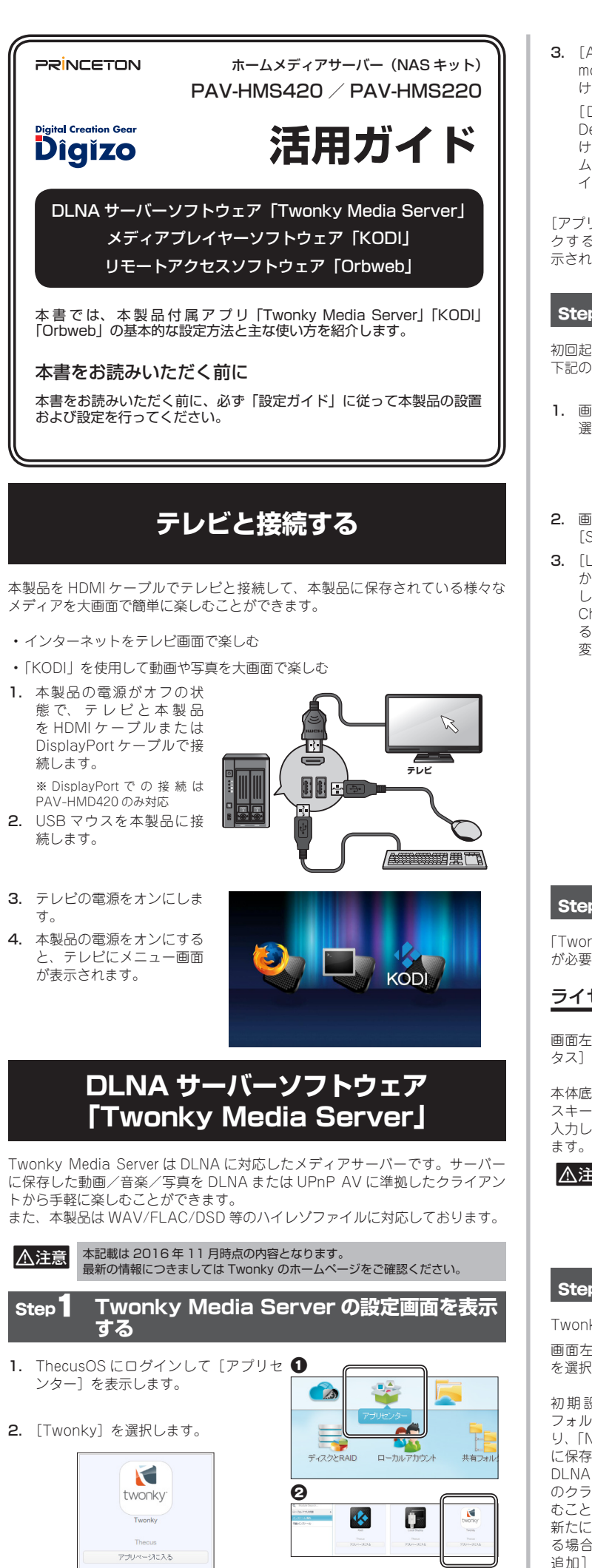

| <b>3.</b> [Allow user to use this module] にチェックを付                                                                                                    | アナリセンター<br>Q Module Search                                                                                                    | Step5 共有し                                                                                                |
|----------------------------------------------------------------------------------------------------|----------------------------------------------------------------------------------------------------|----------------------------------------------------------------------------------------------------|
| けます。<br>[Display Shortcut on<br>Desktop] にチェックを付<br>けると、ThecusOSのホー<br>ム画面に「Twonky」のア<br>イコンが表示されます。                                                     | ローカルアラジ状態                                                                                                    | 本製品と同一のネット<br>ライアントから Twonk<br>DLNA (UPnP AV) 準<br>PAV-MP2YTHR 等の様<br>ホ/タブレット用の DL<br>です。<br>詳しい使用方法は、クラ |
| [アプリページに入る] をクリッ<br>クすると Twonky の画面が表<br>示されます。                                                                                                    | アオノページに入る       選択                                                                                                    | ください。<br>※1:雨生可能なファイル形式は<br>以下の手順で Twonky                                                                |
| Step2 画面を日本語                                                                                                    | こする                                                                                                    | ThecusOS にログイ<br>デスタトップトに作す                                                                              |
| 初回起動時の Twonky Media Ser<br>下記の手順で日本語に設定してく1                                                                                                    | ver は英語表示となります。<br>ざさい。                                                                                                    | 「Twonky」を選択しま                                                                                            |
| 1. 画面右上の [settings] を<br>選択します。                                                                                                    | Worky. www. prost sustained                                                                                                    | 画面左の「マイライン)<br>本製品(初期設定では"T<br>Server at PAV-HMS22<br>選択します。                                             |
|                                                                                                    | Yr LIBARY No moda<br>Neddy Sweet a Mariancon                                                                                                    |                                                                                                    |
| <ol> <li>画面左のメニューから<br/>[Setup]を選択します。</li> <li>[Language]のリスト<br/>から「日本語」を選択<br/>して、画面下の[Save<br/>Changes]をクリックす<br/>ると、画面表示が日本語に<br/>変わります。</li> </ol> | El Time Secure Secure S | 画面右上の「ビデオ」<br>「ミュージック」(音楽)<br>ト」(静止画)から再生<br>ソースを選択します。<br>共有設定されているフォ<br>示され、再生ポタンをク                    |
|                                                                                                    | Nergaton Tree Builder we *                                                                                                    | メディ                                                                                                    |
|                                                                                                    |                                                                                                    | KODI は数多くのファイ<br>本製品をメディアプレイ<br>KODI では主に下記の内<br>・本製品を HDMI ケー                                           |
| Step3 アクティベーシ                                                                                                    | <b>ション</b>                                                                                                    | <ul> <li>された様々なメディブ</li> <li>・ 木制号の USB ポート</li> </ul>                                                   |
| 「Twonky Media Server」のご利料<br>が必要です。                                                                                                    | 用にはアクティベーション(ライセンスキーの入力)                                                                                                    | ・ 本裏品の 03B パー1<br>専用リモコンアプリ<br>て使用できます。                                                                  |
| ライセンスキーについて                                                                                                    |                                                                                                    | ▲注意 本記載は 201<br>最新の情報に                                                                                   |
| 画面左のメニューから[ステー<br>タス]を選択します。                                                                                                    | twonky: 1978 82-099 7# 88                                                                                                    |                                                                                                    |
| 本体底面に貼ってあるライセン<br>スキーを [ライセンスキー] に<br>入力して [入力] をクリックし                                                                                                   | BT         T→=-0.5           1 = ±±±.         (1 + ±).           1 = ±±.         (1 + ±).           1 = ±±.         (1 + ±).           1 = ±±.         (1 + ±).           1 = ±±.         (1 + ±).           1 = ±±.         (1 + ±).           1 = ±.         (1 + ±).           1 = ±.         (1 + ±).           1 = ±.         (1 + ±).           1 = ±.         (1 + ±).           1 = ±.         (1 + ±).                                                                                                    | 『テレビと接続する』を                                                                                              |
| ます。                                                                                                    | 0.01から72579×4-15939と2.04-4.5.05.755.5.4と214-4.2<br>3 1000-5-774209×4-15939と2.04-4.5.05<br>1000-5-774209×12.4<br>第回したージス 41 *                                                                                                    | KODI を起動す                                                                                                |
| 失した場合再発行で<br>きませんので、お取<br>り扱いには十分ご注<br>音ください                                                                                                    |                                                                                                    | ■「KODI」を手動で 本製品とテレビを接続し                                                                                  |
| Step4 共有設定                                                                                                    |                                                                                                    | 製品を起動するとテレ<br>ニュー画面が表示されま<br>本製品に接続した USB<br>を使用して「KODI」を                                                |
| Twonky で共有したいメディアが<br>画面左のメニューから「共有〕                                                                                                    | 保存されている場所を選択します。                                                                                                    | クして起動します。<br>■「KODULを白動で                                                                                 |
| を選択します。                                                                                                    | two ity 共有                                                                                                    | ■ KODI」は本製品の起動                                                                                           |
| 初期設定では「NAS_Public」<br>フォルダーが共有設定されてお<br>リ、「NAS_Public」フォルダー<br>に保存されている動画や写真を<br>DLNA または UPNP AV 準拠<br>のクライアントから手軽に楽し                                   | HQT+AS         HQT+AS           TASH         Translation of the task of the task of task of task of ta                                                                     | <ol> <li>ThecusOSの「ア]</li> <li>インストール済みに</li> <li>「KODI」のアプリへ<br/>[Apply] ポタンを打</li> </ol>               |
| <ul> <li>いここかできます。</li> <li>新たに保存フォルダーを指定す</li> <li>る場合は、「新しいフォルダの</li> <li>追加〕をクリックしてフォル</li> </ul>                                                     |                                                                                                    |                                                                                                    |

ダーの場所を設定してくださ

 $(.)_{\circ}$ 

# た動画や音楽を楽しむ ワークに接続している DLNA または UPnP AV に準拠したク ⟨y Media Server で共有したコンテンツの再生®が可能です。 抛のクライアントとして PS3 / PS4、PAV-MP2YT / 機器があり、WindowsMediaPlayer12、KODI など PC スマ \_NA(UPnP AV)準拠のアプリケーションからの再生\*が可能 ライアント機器(またはソフトウェア)の取扱説明書をご確認 DLNAサーバーとクライアントのどちらにも対応している形式に限ります。 Media Server の設定画面からも視聴が可能です。 ンして twonky<sup>\*</sup> ビデオ ミュージック フォト 読 戈された す。 ラリ」で アルバム Twonky 20")を A. 143 C (動画)、 「フォ ビデオ ミュージック フォト 設定 生したい ォルダー内に保存されている動画や写真などのサムネイルが表 クリックすると再生を開始します。 アプレイヤーソフトウェア [KODI] /ル形式に対応したメディアプレイヤーです。 、ヤーとして使用することができます。 り容が可能です。 -ブルでテレビと接続すれば、本製品に保存しているメディア ットワーク上の DLNA サーバーやファイル共有 (SMB) に保存 アも簡単に大画面で楽しむことができます。 トにマウス等の HID デバイスを接続しての操作だけでは無く、 「Kore」(無料)を使用すればスマホを KODI のリモコンとし

6年11月時点の内容となります。 つきましては KODI のホームページをご確認ください。

# る前に

参照して本製品とテレビ、USB マウスを接続してください。

# で起動する場合

して、本 ノビにメ ます。 マウス クリッ

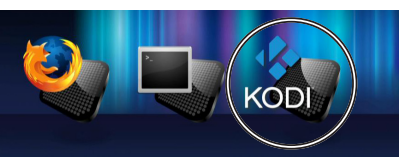

# で起動する場合

動時に自動的に起動させることができます。

- 'プリセンター」を表示します。
- こある「KODI」から【アプリページに入る】 ボタンを押します。 ページにある「Auto Start」の [Enable] にチェックを入れて 押します。

# KODI を日本語にする

初回起動時の KODI は英語表示となります。 下記の手順で日本語に設定してください。

- 1. KODI を起動して、 [SYSTEM] ⇒ [Setting] の順に選択します。
- 2. 画面左のメニューから、 [Appearance] を選択し ます。
- 3. 画面左のメニューの [Skin] が選択されている ことを確認して、[Fonts] を選択して表示されたリス トから [Arial based] を 選択します。
- 4. 画面左のメニューか 5, [International] ⇒ [Language] の順に選択 して、表示されたリストか ら [Japanese] を選択す ると画面表示が日本語に変 わります。

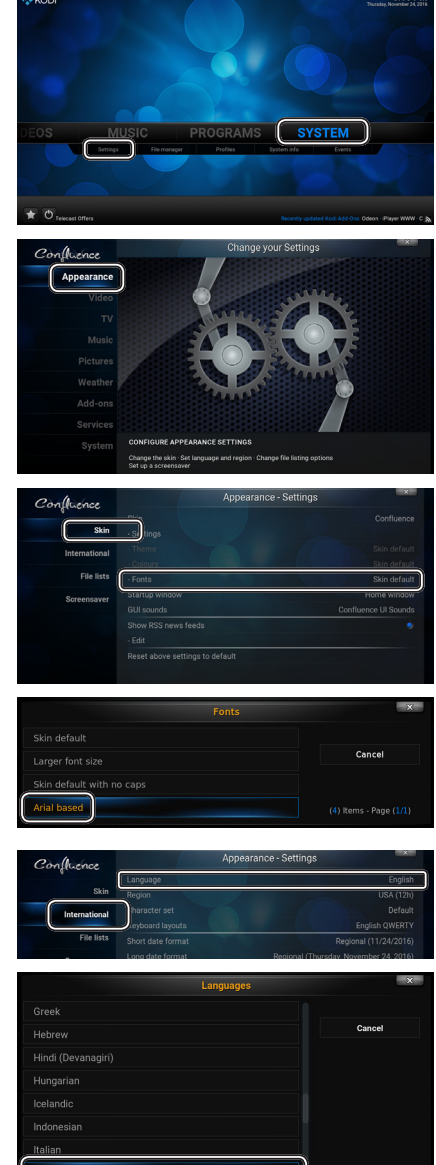

# オーディオ出力デバイスの設定

音声の出力方法(デバイス)を設定します。

- 1. KODIを起動して、[シス テム] ⇒ [設定] ⇒ [シス テム] ⇒ [オーディオハー ドウェア] の順に選択しま す。
- 2. 「オーディオ出力デバイス」 から出力するデバイスを選 択します。

HDMIの場合では、通常 [Default(HDA Intel PCH HDMI2)」が選択されてい ますが、音声が出力され ない場合は、「HDA Intel PCH, モニタ名 onHDMIJ に設定を変更してくださ  $()_{\circ}$ 

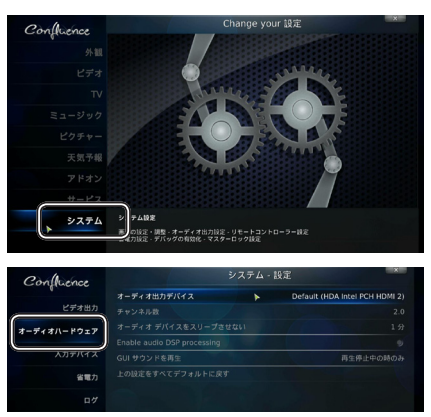

PAV-HMS420 をご利用の場合で SPDIF から出力する場合は [HDA Intel PCH. ALC262 Digital S/PDIF」を選択してください。

# 本製品に保存された動画を再生する

KODI からは「画像」「動画」「音楽」の再生が可能です。 KODI から本製品に保存されたファイルを再生する場合、下記の手順で行います。

- 1. KODI にファイルの保存場所 (ソース)を追加
- 2. 追加したソースから再生するファイルを選択

### 設定例:「NAS\_Public」に保存した動画を再生する場合

- 最初に動画が保存されている場所 (フォルダー)を指定します。
- [動画] ⇒ [ファイル] の順に選 択します。
- [ファイル] ⇒ [ビデオを追加] の順に選択します。
- **4**. [参照]を選択します。
- 5. 「新しい共有の参照」画面が表示 されたら、[ホームフォルダー] を選択し、引き続き表示される画 面で[NAS\_public]を選択します。
  - Network File System (NFS)
     SAP streams
     UPnP devices
     UPnP devices
     WindowsAP vD -0 (SMB)
     Zeroconf browser
     Zeroconf browser
     Zeroconf browser
     Zeroconf browser
     Ap + 10.4 (17.5)
     ホームフォルダー
     ホームフォルダー
     ホームフォルダー
     ホームフォルダー
     ホームフォルダー
     ホームフォルダー
     ホームフォルダー
     ホームフォルダー
     ホームフォルダー
     ホームフォルダー
     ホームフォルダー
     ホームフォルダー
     ホームフォルダー
     ホームフォルダー
     ホームフォルダー
     ホームフォルダー
     ホームフォルダー
     ホームフォルダー
     ホームフォルダー
     ホームフォルダー
     ホームフォルダー
     ホームフォルダー
     ホームフォルダー
     ホームフォルダー
     ホームフォルダー
     ホームフォルダー
     ホームフォルダー
     ホームフォルダー
     ホームフォルダー
     ホームフォルダー
     ホームフォルダー
     ホームフォルダー
     ホームフォルダー
     ホームフォルダー
     ホームフォルダー
     ホームフォルダー
     ホームフォルダー
     ホームフォルダー
     ホームフォルダー
     ホームフォルダー
     ホーム ホーム
     ホーム

98

ÍD

- 6. NAS\_public に保存されている フォルダーやファイルの一覧が表示されますので、[OK]を押しま
- 7. 「ビデオソースの追加」画面が表示されたら [OK] を押します。

す。

8. 「コンテンツを設定」の画面が表示されたら [OK] を押します。

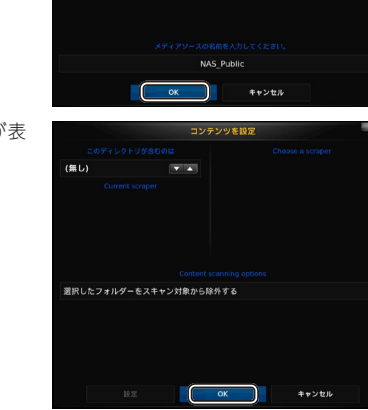

- 9. 『動画』のファイル選択画面が表示され『NAS\_public』が追加されます。
- **10.** 『NAS\_public』 を選択すると、フォ ルダー内の動画ファイルを表示し ますので再生したい動画ファイル を選択してください。

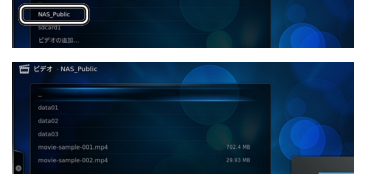

# KODI をスマホから操作する(Kore について)

専用リモコンアプリ「Kore」(無料)を使用すればスマホを KODI のリモコンとして 使用できます。(スマホは本製品と同一ネットワークに接続されている必要がありま す。)

https://kodi.tv/download/(英語サイト)を参照し、「Official remotes」に掲載さ れているご利用の端末に応じて、KODI 専用リモコン「Kore」(Kore Official Remote for KODI)をダウンロードしてください。 (KaraTW (Android) Official Kodi Permote (iOS))

(Kore™ (Android)、Official Kodi Remote (iOS))

### Kore の初期設定

1. 「Kore」を起動します。 Add Media Center [NEXT] を押すと自動的にネット ワーク上の本製品を検出します。 NEXT > キャンセル  $\bigtriangleup$  $\triangleleft$ 2. 検出された本製品を選択します。 Media center found I found these media centers on your network Select one to add or press Next to manually Kodi (PAV-HMS220) 3. [FINISH] を押します。 All done! FINISH >

# Kore を使用する

本書の『KODIを起動する』を参照して「KODI」を起動します。

端末側で「Kore」を起動します。 本製品と正しく接続されている場合 「Connected to KODI(端未名)」と表 示されます。 Kore の画面に表示されているボタン を操作してテレビ画面の KODI を操作 することができます。

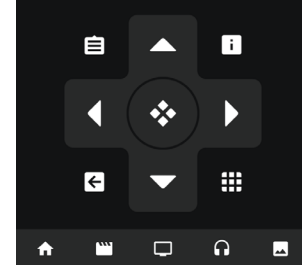

Connected to Kodi (PAV-HMS220)

# スマホで再生するファイルを選択してテレビに表示する

- 画面左上のメニューボタンをタッ プレてメニューを表示し、[Files] を選択します。
- 2. 本製品を選択し、動画が保存され ている場所を選択します。
- 再生するファイルを選択すると、 テレビ画面で再生が開始されま す。

| $\equiv$ File Browser      |  |  |  |  |
|----------------------------|--|--|--|--|
| VIDEO CO Kodi (PAV-HMS220) |  |  |  |  |
| 🛃 Remote                   |  |  |  |  |
| Movies                     |  |  |  |  |
| TV Shows                   |  |  |  |  |
| <b>M</b> usic              |  |  |  |  |
| Files                      |  |  |  |  |
|                            |  |  |  |  |
| 😑 File Browser 🛛 🔸         |  |  |  |  |
| VIDEO MUSIC PICTURES       |  |  |  |  |

AV-HMS220

# リモートアクセスソフトウェア 「Orbweb」

Orbweb では遠隔地から本製品内のデータにアクセスしたり、ウェブカメラを使用した遠隔監視などを使用することができます。

- ▲注意 本記載は2016年11月時点の内容となります。
  - 最新の情報につきましては Orbweb のホームページをご確認ください。 本アプリの初期設定およびご利用にあたっては、本製品および ThecusOS を操作す るための PC の他、下記の環境が必要ですのであらかじめご用意ください。
  - 本製品を設置している環境がビンターネットに接続していること
  - ・ Orbweb 登録用の E メールアドレス
  - 本製品では下記の機能を使用できません。
  - リモートデスクトップ機能
     法原地から大制日本のファイルのフ
  - 遠隔地から本製品へのファイルのアップロード/ダウンロード (表示/再生などのファイルのアクセスは可能です)

0

ิด

LocalDispla

NZBGe

O Orbweb

0

# Orbweb のインストール

- ThecusOSの、アブリセンターを表示します。
   画面左上の [検索] ボタンをクリックすると、本製品にインストール可能なアプリのリストが表示されます。 リストから[Orbweb] を選択します。
- 画面右に表示される[イ ンストール]ボタンを押 してインストールを開始 します。
- インストール完了後 [アプリ ページに入る] を押します。
- ログイン画面が表示されたら、画面一番下の[サインインしてください]を押します。登録画面が表示されたら必要事項を入力して登録します。
   入力完了後、登録に使用し

たEメールアドレス宛に

メールが届きます。記載内

容に従って登録を完了して

ください。

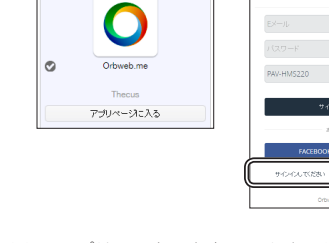

登録が完了したら、再度 ThecusOS のアプリセンターを表示します。Orbweb [アプ リページに入る]を押して、登録したアカウント情報でサインインしてください。 正常にログインが完了したらログイン画面および管理者インターフェースを閉じても 構いません。

手動でサインアウトするか本製品の電源をオフにすると、Orbweb も停止します。

# Orbweb の起動(サインイン)~クライアント端末の準備

Orbweb を利用する場合、下記の手順で操作してください。

# Step 1 本製品の Orbweb を起動する

本製品の Orbweb が起動してサインインされていることを確認してください。

# **Step2** クライアント端末の準備

### ■ スマホ/タブレットの場合

スマホやタブレットの場合、「App Store」または「Google Play ストア」から 「Orbweb.me」をインストールしてください。 アプリを起動後に表示されるログイン画面に、「Orbweb のインストール」で登録し たアカウント情報を入力してサインインしてください。

### ■ Windows の場合

プラウザで「https://orbweb.me/」にアクセスしてください。 orbweb.me のサイトが表示されたら、「Orbweb のインストール」で登録したアカウ ント情報を入力してサインインしてください。

# step3 クライアント端末でサインインが完了したら

クライアント端末からサインイ ンすると、自動的に環境の準備 が実行され本製品が検出され、 画面に本製品型番が表示されま す。(画面は Android の場合)

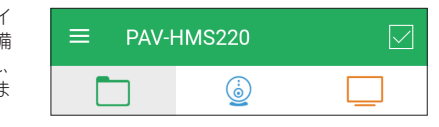

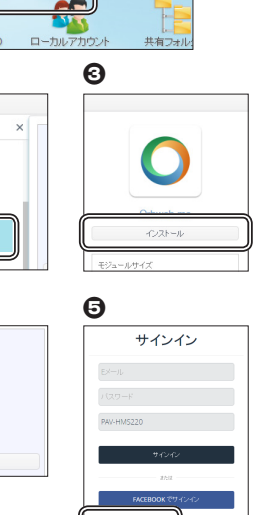

### クライアント端末から本製品のファイルを表示する

### **介注意**ご利用の端末によっては画面表示および操作方法が一部異なります。

初めに、表示したいファイルが保存されている本製品のフォルダーへのリンクを登録 します。

- [ファイルエクスプロー ラー]を選択し、[追加を 開始]を押します。
- ファイルエクスプロー ラー」画面に本製品の利用 可能なフォルダーの一覧が 表示されます。
   表示したいファイルが保存 されているフォルダーを選 択して画面右下の[フォル ダの追加]を押します。
- ファイルエクスブロー
   ラー」画面にフォルダーへのリンクが追加されます。
   フォルダーを選択するとフォルダー内のファイルが表示されます。

### フォルダーへのリンクを追加す る場合

フォルダーへのリンクを追加す る場合は 2 アイコンをタッ ブします。以降の手順は上記と 同様です。

#### フォルダーへのリンクを削除す る場合

- 1. 画面右上の をタップします。
   2. 削除するリンクにチェックを付
- 2. 前はするフラフラにフェックを付けます。
   3. 画面右下の 2 アイコンをタッ
- プします。 **4.** [フォルダのリンク解除] 画面が 表示されたら [OK] をタップし ます。

# ウェブカメラを使用して遠隔監視をする

▲注意 本製品では、下記に記載のウェブカメラに対応しております。 ・USB2.0 接続 ・UVC 対応

- 本製品に USB 接続でウェ ブカメラを接続して、本製 品の Orbweb を起動して サインインしてください。
- クライアント端末で [Orbweb.me」を起動し、 [ウェブカメラ]を選択し ます。
- 「ウェブカメラ」画面に本 製品に接続されているウェ ブカメラの製品型番が表示 されます。型番を選択する と、カメラ映像が表示され ます。

ウェブカメラ画面の右上にある メニューボタンより下記の操作 が可能です。

### ■録画機能(Record)

[手動録画] を選択すると、映 像の録画を開始します。クリッ プは Webcam (ウェブカメラ) フォルダーに保存されます。

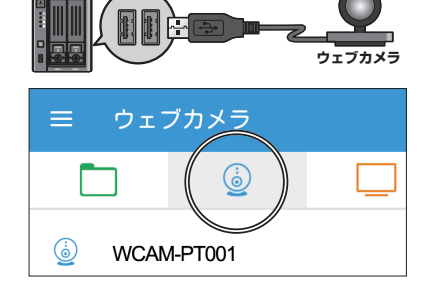

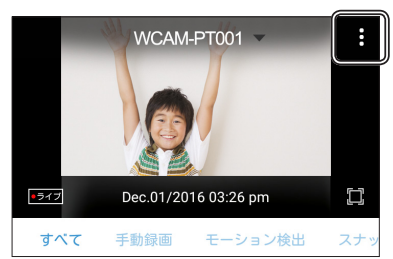

### ■モーション検出機能(Motion Detection)

[モーション検出]を選択してモーション検出を有効 / 無効にします。カメラ映像内 にモーション (物体の移動) が検出されると、録画が自動的に開始され、クリップが Webcam (ウェブカメラ) フォルダーに保存されます。

### ■スナップショット (Snapshot)

[スナップショット] を選択するとカメラ映像のスナップショットを撮ります。 スナップショットは Webcam(ウェブカメラ)フォルダーに保存されます。

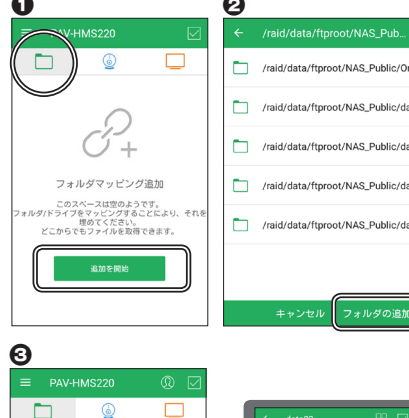

|         | ଟି    |     |          |
|---------|-------|-----|----------|
| ≡ PAV-H | MS220 | @ 🖂 | 削除する場合   |
|         | ١     |     | <i>•</i> |
| data02  |       |     |          |
|         |       |     |          |
|         |       | 67  | 追加する場合   |

img-ins-w10-00

img-ins-w10-003.PM

img-ins-w10-002.Pl

img-ins-w10-004.PM

img-ins-w10-005.Pl